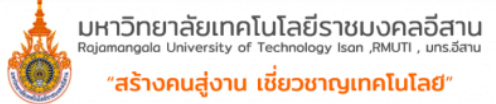

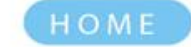

ABOUT

GALLERY

สำนักษ์สสวันวิชาการและการและการ Office of Academic Promotion and Repairs

Building 35

CONTACT US

ุ่มทร<u>.อีสาเ</u>

20020022002

# ขั้นตอน การลงทะเบียนเรียน

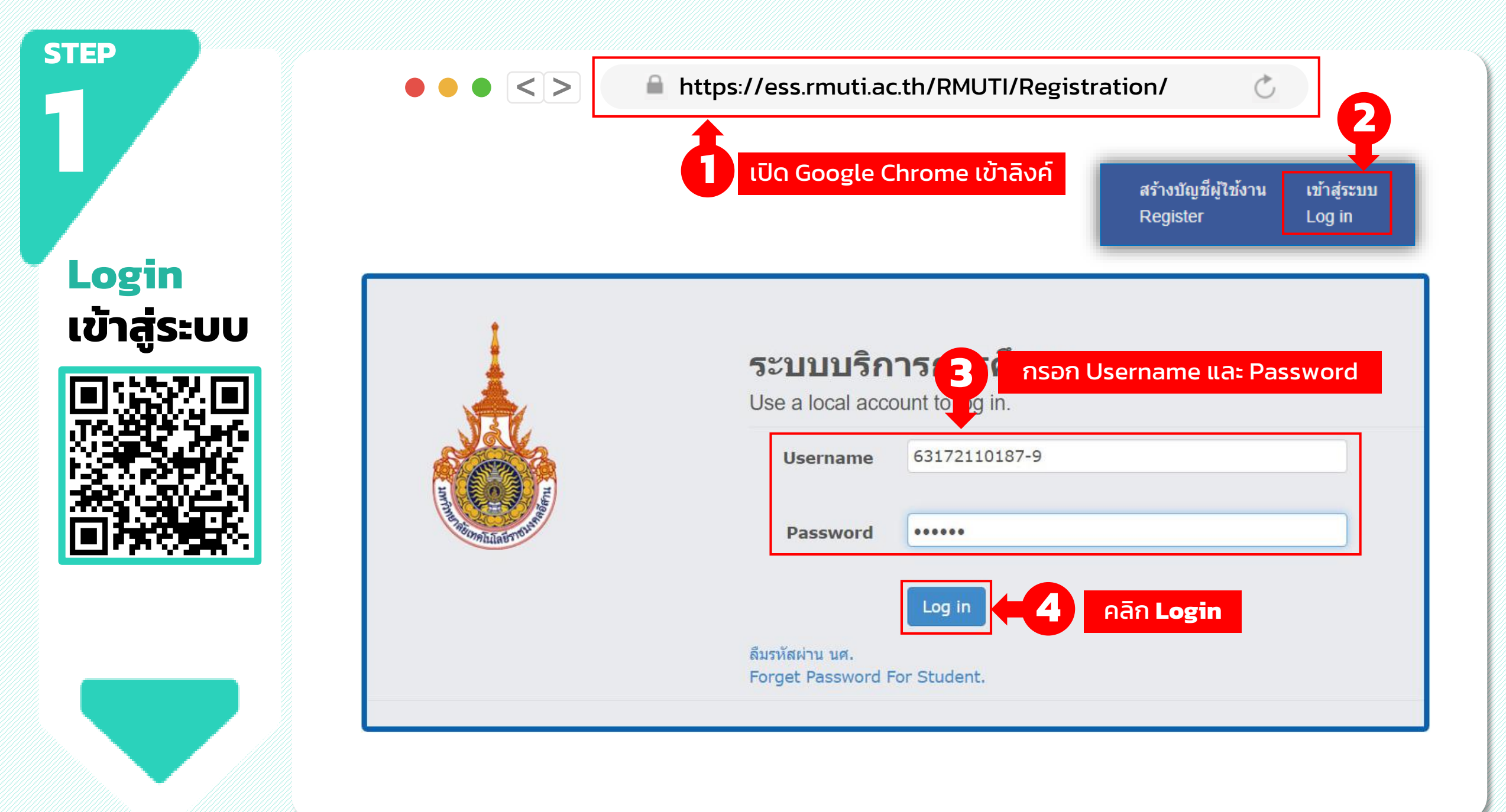

# ราย 2 2 ดูแผน การเรียน ประจำตัวนักศึกษา

ข้อมูลนักศึกษา โครงสร้างหลักสูตร เรียกดูประวัติ ตรวจสอบค่าใช้จ่ายนักศึกษา แผนการเรียนประจำตัวนักศึกษา

|            | • • • < > 🔒 http:                                        | s://ess.rmuti.ac.th/RMUTI/Registration/ | Ċ        |            |       |       |
|------------|----------------------------------------------------------|-----------------------------------------|----------|------------|-------|-------|
| แผนการ     | เเรียนประจำดัวนักศึกษา                                   |                                         |          |            |       |       |
| รายละเอียด | าแผนการเรียน                                             |                                         |          |            |       |       |
| ปีที่ 1    | ปีที่ 2 รายวิชายกเว้น                                    |                                         |          |            |       |       |
| ภาดการศึก  | ษาที่ 1                                                  |                                         |          |            |       |       |
|            |                                                          |                                         | หน่วยกิด |            |       |       |
| บวะเภท     |                                                          | 3N8 - 203 IE 12 I                       | เกาะค    | ปีที่จัดทำ | ทฤษฏี | ปฏิบั |
| ระบุวิชา   | [00-000-031-101] ภาษาอังกฤษเพื่อพัฒนาทักษะการเรียน       |                                         |          | 2561       | 3     | 0     |
| ระบุวิชา   | [00-000-042-001] คณิตศาสตร์และสถิติที่ใช้ในชีวิตประจำวัน |                                         |          | 2561       | 3     | 0     |
| ระเรือก    | [05-204-015-001] หลักการบัญชีเบื้องต้น                   |                                         |          | 2563       | 2     | 1     |
|            | [05-204-020-001] หลักเศรษฐศาสตร์                         | ใหนกศกษาดูแผนการเรยนของตนเอง            |          | 2563       | 3     | 0     |
|            | [05-204-030-001] หลักการตลาด                             | ในแต่ละถาดการศึกษาของตนเอง              |          | 2563       | 3     | 0     |
|            | [05-204-030-002] องค์การและการจัดการ                     |                                         |          | 2563       | 3     | 0     |
|            | [05-204-042-001] กฎหมายธุรกิจ                            |                                         |          | 2563       | 3     | 0     |
|            | ้เลือกเมนู "แผนการเรียนประจำตัวนักศึกษา"                 | d.                                      |          |            |       |       |

พิมพ์ออกมาเพื่อดูรายวิชา ทั้งหมดที่นักศึกษาต้องลง ในแต่ละภาคการศึกษาและ เลือกรายวิชาลงทะเบียนให้ ครบตามแผนการเรียนของ นักศึกษา

|   |                |                                         |                    | สภาพ   | รหัสวิชา     | หน่วยกิต |   |     | เวลาเรียน/สัปดาห์ |   |    |
|---|----------------|-----------------------------------------|--------------------|--------|--------------|----------|---|-----|-------------------|---|----|
|   | รหสวชา         | וסנפס                                   | PLIAN              | วิชา   | ที่เรียนก่อน | ท        | ป | รวม | ท                 | ป | น  |
| 1 | 00-000-031-101 | ภาษาอังกฤษเพื่อพัฒนาทักษะการเรียน       |                    | 12     |              | <u>.</u> | 0 | 3   | 3                 | 0 | 6  |
| 2 | 00-000-042-001 | คณิตศาสตร์และสถิติที่ใช้ในชีวิตประจำวัน | รายวชาหมวดศกษาทวไเ |        |              |          | 0 | 3   | 3                 | 0 | 6  |
| 3 | 05-204-015-001 | หลักการบัญซีเบื่องต้น                   |                    | 5.     |              | 2        | 1 | 3   | 2                 | 2 | 5  |
| 4 | 05-204-020-001 | หลักเศรษฐศาสตร์                         |                    | 2.1    |              | 3        | 0 | 3   | 3                 | 0 | 6  |
| 5 | 05-204-030-001 | หลักการตลาด                             | รา                 | ยวิชาเ | ฉพาะในสาข    | ו        | 0 | 3   | 3                 | 0 | 6  |
| 6 | 05-204-030-002 | องค์การและการจัดการ                     |                    | 2.1    |              |          | 0 | 3   | 3                 | 0 | 6  |
| 7 | 05-204-042-001 | กฎหมายธุรกิจ                            |                    | 2.3    |              | 3        | 0 | 3   | 3                 | 0 | 6  |
|   | รวม 20         |                                         |                    |        |              |          |   |     | 20                | 2 | 41 |

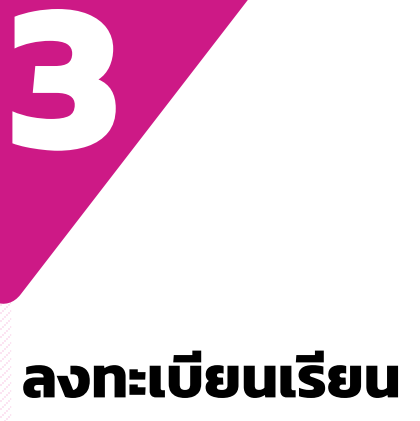

**STEP** 

(แบบกระเช้า) ลงทะเบียนเรียน
7 เลือก "ลงทะเบียนเรียน"

ลงทะเบียนเรียน เพิ่มรายวิชา ลด/ถอนรายวิชา แก้ไข/ตรวจสอบใบลงทะเบียน สรุปผลการลงทะเบียน ย้ายกลุ่มเรียน รายวิชาปรับพื้นฐาน ใบแจ้งข่าระเงิน/ค่าใช้จ่าย ดารางเรียนตามแผนการเรียน พิมพ์ดารางเรียน ประจำตัวนักศึกษา พิมพ์ดารางสอบ สำหรับนักศึกษา

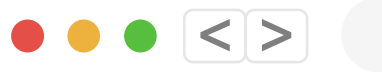

#### https://ess.rmuti.ac.th/RMUTI/Registration/

Ċ

| ค่    | ดันหารายรายวิชา                                         |                               |                                                     |              |                                                                                                  |               |                     |  |  |  |  |  |  |
|-------|---------------------------------------------------------|-------------------------------|-----------------------------------------------------|--------------|--------------------------------------------------------------------------------------------------|---------------|---------------------|--|--|--|--|--|--|
| เงื่อ | เงื่อนไขการการค้นหา                                     |                               |                                                     |              |                                                                                                  |               |                     |  |  |  |  |  |  |
|       | ค้นหารายวิชาแบบ : 🔍 แบบกระเช้า 🧲 🎖 ซ เลือก "แบบกระเช้า" |                               |                                                     |              |                                                                                                  |               |                     |  |  |  |  |  |  |
|       |                                                         |                               |                                                     |              |                                                                                                  |               |                     |  |  |  |  |  |  |
|       | สำดับ                                                   | รหัสวิชา                      | ชื่อวิชา                                            | หน่วยกิด     | อาจารย์ผู้สอน                                                                                    | กลุ่มเรียน    | ที่นั่ง/<br>ทั้งหมด |  |  |  |  |  |  |
|       | 1                                                       | 05-204-010-<br>001<br>เลือก " | การบัญชีการเงิน<br>Financial Accounting<br>รายวิชา" | 3(2-2-<br>5) | อ.ศรัญญา คมขุนทด<br>พฤหัสบดี 08:00-10:00 ห้อง 16-<br>301<br>พฤหัสบดี 10:00-12:00 ห้อง 16-<br>301 | บด.66121(ม.6) | 0/31                |  |  |  |  |  |  |
| 2     | 2                                                       | 05-204-011-<br>001            | การภาษีอากร<br>Taxation                             | 3(2-2-<br>5) | อ.รสา เฉื่อยมณี<br>ตุกร์ 13:00-15:00 ห้อง 39A-3-<br>13<br>ตุกร์ 15:00-17:00 ห้อง 39A-3-<br>13    | บด.66121(ม.6) | 0/31                |  |  |  |  |  |  |
|       | 3                                                       | 05-204-031-<br>101            | การเข้าใจพฤติกรรมผู้บริโภค<br>Consumer Insights     | 3(10         | อ.ภัคภณ รถเพีชร<br>คลิก "ตกลง" <sup>ร้อง 39A-</sup>                                              | บด.66121(ม.6) | 0/31                |  |  |  |  |  |  |
|       |                                                         | 05 204 021                    | นโยบายผลิตภัณฑ์และราคา                              | 2/2          | <ol> <li>อริษัทการี มอริมออออออออออออออออออออออออออออออออออ</li></ol>                            |               |                     |  |  |  |  |  |  |
|       |                                                         |                               |                                                     | ดกลง         | ยกเลิก                                                                                           |               |                     |  |  |  |  |  |  |

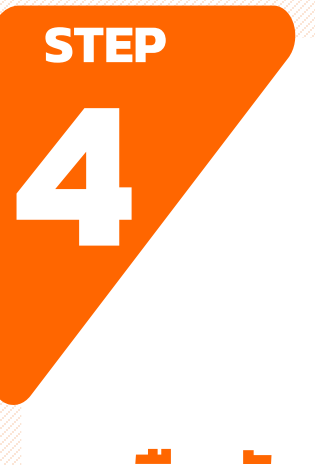

### **ยื่นยัน** การลงทะเบียน **(แบบกระเช้า)** \*\*ตรวจสอบข้อมูล ก่อนยืนยัน

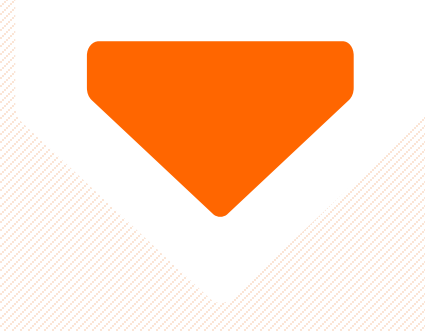

#### • • • < > https://ess.rmuti.ac.th/RMUTI/Registration/

C

| เย้นการลงทะ                                                                  | ะเบียนรายวิชา                                                                                                    |                                                                                                    |                                                                     |                                                                                                    |                     |                       |               |                           |
|------------------------------------------------------------------------------|----------------------------------------------------------------------------------------------------|----------------------------------------------------------------------------------------------------|---------------------------------------------------------------------|----------------------------------------------------------------------------------------------------|---------------------|-----------------------|---------------|---------------------------|
| เลขที                                                                        | 1643055090                                                                                                    | วันที่ยืนยัน                                                                                                    |                                                                     |                                                                                                    | 1                   |                       |               |                           |
| ะดับการศึกษา ประกาศนียบัตรวิชาชีพชั้นสูง                                     |                                                                                                    |                                                                                                    | ยืนย้                                                               | <sup>ั</sup> น                                                                                                    |                     |                       |               |                           |
| รหัสนักศึกษา                                                                 |                                                                                                    |                                                                                                    |                                                                     |                                                                                                    |                     |                       | ิล            |                           |
| ชื่อนักศึกษา                                                                 | 9                                                                                                    |                                                                                                    | ?                                                                   | ต้องการสร้างใบแจ้งการข่าระเงินทันทีหรือ                                                                                                    | าไม่ ?              |                       |               |                           |
| สถานภาพ                                                                      | กำลังศึกษา                                                                                                    |                                                                                                    |                                                                     | กดปุ่ม OK "สร้างใบแจ้งข่าระเงิน"                                                                                                    |                     |                       |               |                           |
| จารย์ที่ปรึกษา                                                               | อาจารย์ภูมิพัฒน์ น                                                                                                    | วจินดากาญจน์                                                                                                    |                                                                     | นักศึกษาจะไม่สามารถใข้เมนูเพิ่มรายวิชา                                                                                                    | ได้จนกว่าจะช่ำระเงื | วันตาม                |               |                           |
| วิชาลงทะเบียน                                                                |                                                                                                    |                                                                                                    |                                                                     | รายการเบแจงขาระเงน                                                                                                    |                     |                       |               |                           |
| าดังเ                                                                        | ระเัสวิชา                                                                                                    |                                                                                                    |                                                                     | กดปุ่ม Cancel "ยกเลิกการสร้างใบแจ้งข่                                                                                                    | กระเงิน"            |                       | ດລ່ານຮັບນ     | ณัสอบ                     |
|                                                                              | 30101 201                                                                                                    | พลวัตทางสังคม                                                                                                    |                                                                     | นักศกษาสามารถเพิ่มรายวิชาได้ โดยไช่เม<br>ทะเบียนคลิกที่สถานะ เพิ่มรายวิชา                                                                     | นูแก้ไขตรวจสอบก     | ารลง                  | TINALSETIS    | N BOURD O                 |
| 1 (                                                                          | 00-000-011-001                                                                                                    | Cocial Dunan                                                                                                    |                                                                     |                                                                                                    |                     |                       | NV.1          | อ.นฤเบศร์ พาผล            |
| 2. จานวนเ<br>- ระดับ 1<br>- ระดับ 1<br>- ระดับ 1<br>3. ปุ่มค้นห<br>4. ตรวจสอ | หนวยกตลงทะเบยนเ<br>Jวส. ลงทะเบียนไม่น้<br>ปริญญาดรี ลงทะเบีย<br>ปริญญาโท ลงทะเบีย<br>กรายวิชาเลือกเสรีมีไ<br>อบรหัสวิชาที่ต้องการ | ยน<br>อยกว่า 12 หน่วยกิต และ"<br>งไม่น้อยกว่า 9 หน่วยกิด แ<br>นไม่น้อยกว่า 6 หน่วยกิด เ<br>ว้เลือกเฉพาะรายวิชาที่เป็น<br>ลงทะเบียนให้ถูกต้องก่อนค | ເມ່ເกີน 22<br>ເລະໃນ່ເດີນ<br>ເລະໃນ່ເດີນ<br>ວີชาເລືອກເ<br>ລີດປຸ່ນ "ຍຶ | หน่วยกิด (ภาคฤดูร้อนไม่เกิน 12 หน่วยกิด)<br>22 หน่วยกิด (ภาคฤดูร้อนไม่เกิน 9 หง<br>15 หน่วยกิด (ภาคฤดูร้อนไม่เกิน 6 ห<br>สรีเท่านั้น<br>นยัน" | คลิก "อ             | ยืนยันก               | ารลงทะเบียน"  |                           |
|                                                                              |                                                                                                    | บันทึก                                                                                                    |                                                                     | ยืนยันการลงทะเ                                                                                                    | บียน >>             |                       | ยกเลิกใบล     | งทะเบียน                  |
| 7 (                                                                          | 05-204-035-004                                                                                                    | Retailing and                                                                                                    | Wholesa                                                             | aling                                                                                                    | 3(3-0-6)            | ปกดั                  | บด.66121(ม.6) | อ.ภูมิพัฒน์ นวจีนดากาญจน์ |
|                                                                              |                                                                                                    | รวมหน่วยกิดทั้งห                                                                                                    | เมด                                                                 |                                                                                                    | 21                  | <mark>หน่วยกิต</mark> |               |                           |
|                                                                              |                                                                                                    |                                                                                                    |                                                                     | รวมลงทะเบียน 2                                                                                                    | 21 หน่วยกิด         |                       | ตรวจสอบจำ     | นวนหน่วยกิต               |
| << กลับ                                                                      |                                                                                                    |                                                                                                    |                                                                     | เป็นเช่น >>                                                                                                    |                     | คลิ                   | ก "ยืนยัน"    |                           |

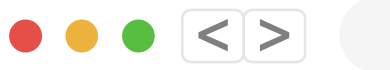

#### https://ess.rmuti.ac.th/RMUTI/Registration/

C.

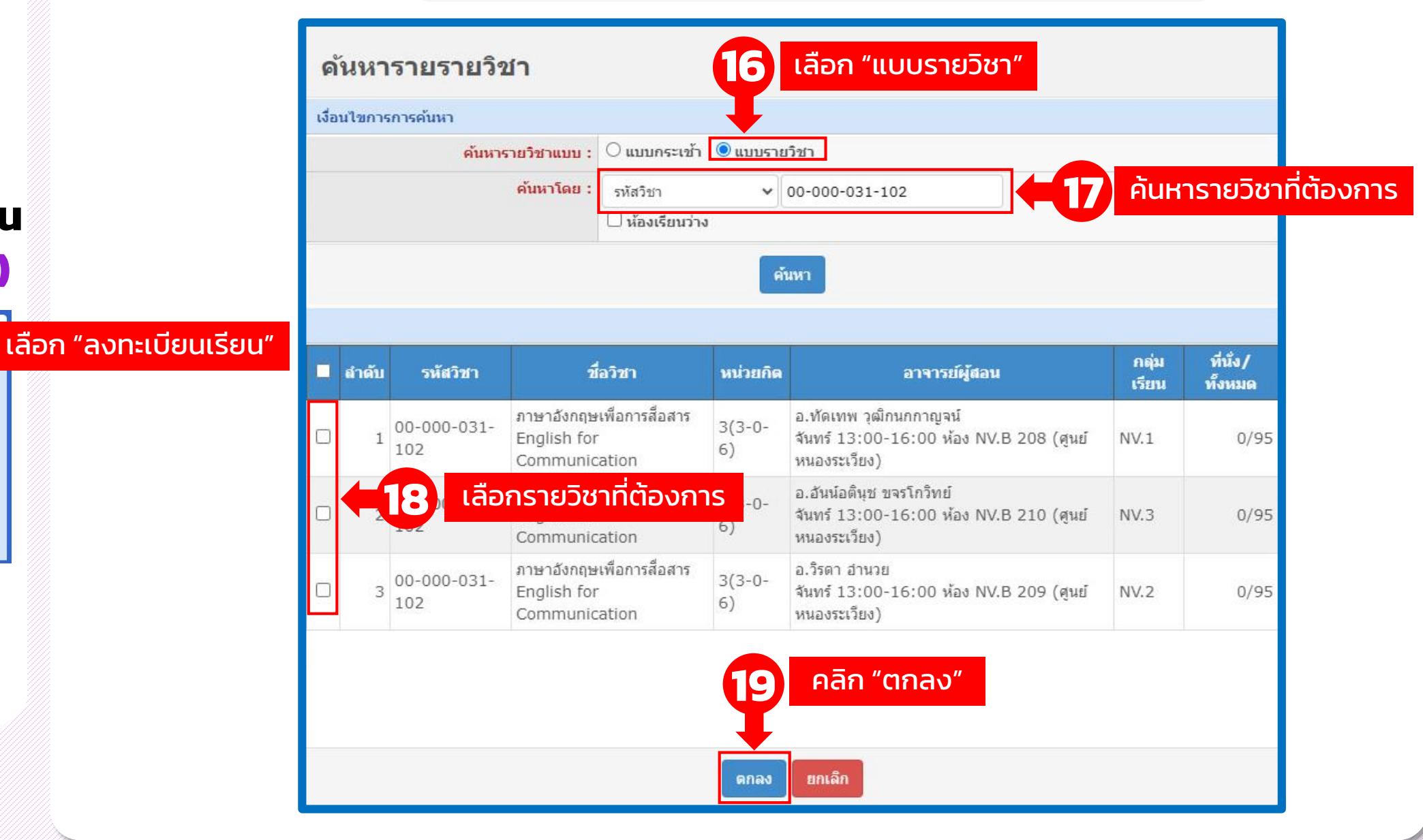

### ลงทะเบียนเรียน (แบบรายวิชา)

**STEP** 

ลงทะเบียนเรียน
 ลงทะเบียนเรียน
 เพิ่มรายวิชา
 ลด/ถอนรายวิชา
 แก้ไข/ดรวจสอบใบลงทะเบียน
 สรุปผลการลงทะเบียน
 ย้ายกลุ่มเรียน
 รายวิชาปรับพื้นฐาน
 ใบแจ้งช่าระเงิน/ค่าใช้จ่าย
 ดารางเรียนดามแผนการเรียน
 พิมพ์ดารางเรียน ประจำตัวนักศึกษา
 พิมพ์ดารางสอบ ส่าหรับนักศึกษา

![](_page_6_Picture_0.jpeg)

![](_page_6_Picture_1.jpeg)

#### • • • < > https://ess.rmuti.ac.th/RMUTI/Registration/

C

| นยันการ                                   | ลงทะเบียนรายว <u>ิชา</u>                                                                                                    |                                                                                                    |                                                                        |                                                                                                    |                           |          |               |                           |  |  |
|-------------------------------------------|----------------------------------------------------------------------------------------------------|----------------------------------------------------------------------------------------------------|------------------------------------------------------------------------|----------------------------------------------------------------------------------------------------|---------------------------|----------|---------------|---------------------------|--|--|
| 1                                         | เลขที่ 1643055090                                                                                                    | วันที่ยืนยัน                                                                                                    | -                                                                      |                                                                                                    | ì                         |          |               |                           |  |  |
| ระดับการศึกษา ประกาศนียบัตรวิชาชีพชั้นสูง |                                                                                                    |                                                                                                    |                                                                        | ยืนยัน                                                                                                    |                           |          |               |                           |  |  |
| รห <mark>ั</mark> สนักศ์                  | จึกษา                                                                                                    |                                                                                                    |                                                                        |                                                                                                    |                           |          | a             |                           |  |  |
| ชื่อนักศ์                                 | <b>ลึกษา</b>                                                                                                    |                                                                                                    | ?                                                                      | ต้องการสร้างใบแจ้งการข่ำระเงินทันทีหรือ                                                                                                    | ใม่ ?                     |          |               |                           |  |  |
| สถาน                                      | เภาพ กาลังศึกษา                                                                                                    |                                                                                                    |                                                                        | กดปุ่ม OK "สร้างใบแจ้งข่าระเงิน"                                                                                                    |                           |          |               |                           |  |  |
| าจารย์ที่ปร                               | รึ <b>กษา</b> อาจารย์ภูมิพัฒน์ น                                                                                                    | เวจินดากาญจน์                                                                                                    |                                                                        | นักศึกษาจะไม่สามารถใข้เมนูเพิ่มรายวิชาไ<br>รายการใบแจ้งข้าระเงิน                                                                               | .ด้จนกว่าจะช้าระเ         | งินตาม   |               |                           |  |  |
| บวิชาลงทะ                                 | เบียน                                                                                                    |                                                                                                    |                                                                        | and Cancel "washagang to family                                                                                                    |                           |          |               |                           |  |  |
| ำดับ                                      | รหัสวิชา                                                                                                    |                                                                                                    |                                                                        | มัดบุ่ม Cancer ยกเฉกการสรางเป็นจงข<br>นักศึกษาสามารถเพิ่มรายวิชาได้โดยใช้เมท                                                                   | าระเงน<br>มูแก้ไขตรวจสอบห | าารลง    | กลุ่มเรียน    | ผู้สอน                    |  |  |
| 1                                         | 00-000-011-001                                                                                                    | พลวัตทางสังคม                                                                                                    |                                                                        | ทะเบียนคลิกที่สถานะ เพิ่มรายวิชา                                                                                                    |                           |          | NV.1          | อ.นฤเบศร์ พาผล            |  |  |
| 2. จ๋<br>- ร<br>- ร<br>3. ปุ<br>4. ต      | านวนหน่วยกิตลงทะเบียนเ<br>ำนวนหน่วยกิตลงทะเบียนเ<br>ะดับ ปริญญาดรี ลงทะเบีย<br>ะดับ ปริญญาโท ลงทะเบีย<br>มด้นหารายวิชาเลือกเสรีมีไ<br>รวจสอบรหัสวิชาที่ต้องการ | รียน<br>เอยกว่า 12 หน่วยกิต และ<br>นไม่น้อยกว่า 9 หน่วยกิต<br>เนไม่น้อยกว่า 6 หน่วยกิต<br>ไว้เลือกเฉพาะรายวิชาที่เป็า<br>ลงทะเบียนให้ถูกต้องก่อน | ໃນ່ເກີນ 22<br>ແລະໃນ່ເກີນ<br>ແລະໃນ່ເກີນ<br>ມງິชາເລືອກແ<br>ຈລິກປຸ່ນ "ຍິາ | หน่วยกิต (ภาคฤดูร้อนไม่เกิน 12 หน่วยกิต)<br>22 หน่วยกิต (ภาคฤดูร้อนไม่เกิน 9 หน่<br>15 หน่วยกิต (ภาคฤดูร้อนไม่เกิน 6 ห<br>สรีเท่านั้น<br>นยัน" | คลิก "                    | ยืนยันกา | ารลงทะเบียน"  |                           |  |  |
|                                           |                                                                                                    | บันทึก                                                                                                    |                                                                        | ยืนยันการลงทะเง่                                                                                                    | ieu >>                    |          | ยกเลิกใบส     | ง <b>ทะ</b> เบียน         |  |  |
| 7                                         | 05-204-035-004                                                                                                    | Retailing and                                                                                                    | Wholesa                                                                | aling                                                                                                    | 3(3-0-6)                  | ปกดั     | บด.66121(ม.6) | อ.ภูมีพัฒน์ นวจีนดากาญจน์ |  |  |
|                                           |                                                                                                    | รวมหน่วยกิดทั้ง                                                                                                    | หมด                                                                    |                                                                                                    | 21                        | หน่วยกิด |               |                           |  |  |
|                                           |                                                                                                    |                                                                                                    |                                                                        | รวมลงทะเบียน 2                                                                                                    | 1 หน่วยกิด                | 21       | ตรวจสอบจำ     | นวนหน่วยกิต               |  |  |
| << กลับ                                   |                                                                                                    |                                                                                                    |                                                                        | ยืนยัน >>                                                                                                    | ]←2                       | 2 Pā     | ก "ยืนยัน"    |                           |  |  |

![](_page_7_Picture_0.jpeg)

# **ชำระเงิน** ค่าลงทะเบียน

(ผ่านช่องทาง ดังนี้)

![](_page_7_Picture_3.jpeg)

กรุงศรีอยุธยา

![](_page_7_Picture_5.jpeg)

![](_page_7_Picture_6.jpeg)

| ทึกการชำ  | าระเงิน                             |                             |                               |                                       |                                                                                                    |                                                                                                    |
|-----------|-------------------------------------|-----------------------------|-------------------------------|---------------------------------------|----------------------------------------------------------------------------------------------------|----------------------------------------------------------------------------------------------------|
| กลุ่มใบลง | จัดกลุ่มใบลงทะเบียน                 |                             |                               | [                                     |                                                                                                    |                                                                                                    |
| การการป่  | จัดกลุ่มใบลงทะเบียน ใบแจ้งการข่าระเ | สงิน                        |                               |                                       | รายงานการลงทะเบียน/ใบแจ้งชำร<br>ดูนย์กลางมหาวิทยาลัยเทคโนโลยีว                                                                                        | ะเงิน/ใบเสร็จรับเงิน <u>ตัวหรับนักศึกษา</u><br>ภาชมงคลอีสาน                                                                                                    |
| 531521102 | ข้อมูลนักศึกษา                      |                             |                               |                                       | 764 to grunned a fudier aufor a                                                                                                    | aniinan 2000                                                                                                    |
|           | รหัสนักศึกษา :                      | 66151110156-3               |                               | ชื่อ - นามสกุล : นางสาวฐิติมา คงด     | เลขที่ 163101756<br>ชื่อ - อรุด นายกว                                                                                                    | ยน/ปีการศึกษา 1/2563 ระดับ ปริญญาตรี                                                                                                    |
|           | รหัสนักศึกษาเก่า :                  |                             |                               | วิทยาเขต : ศูนย์กลางมหาวิทย           | รพัสนักศึกษา 63182110231-7 ภาค ป                                                                                                    | /กลี<br>กลา สามาร์นาวัยเป็นกั                                                                                                    |
|           | ระดับการศึกษา :                     | ประกาศนียบัตรวิชาชีพชั้นสูง |                               | คณะ : คณะบริหารธุรกิจ                 | พนะ พอบกรรมมอะออกแบบอุทสารกรรม<br>พัธวิชา ที่อวิชา ทาปรอร์ส รวม                                                                                       | ม รายการชำระเงิน                                                                                                    |
|           | สาขาวิชา :                          | สาขาการดลาด                 |                               | โปรแกรมวิชา : สาขาวิชาการตลาง         | อสระบัญรายวิชา                                                                                                    | (หอพัน คำแอพักนักศึกษา 5,500.00 บาท                                                                                                    |
|           | สถานภาพนักศึกษา :                   | กำลังศึกษา                  |                               | อาจารย์ที่ปรึกษา : อาจารย์ภูมิพัฒน์ น | 🐺 นำใบแจ้งชำระเงิ                                                                                                    | นไปชำระ รององบท                                                                                                    |
|           | กลุ่มนักศึกษา :                     | ນຄ.66121(ນ.6)               |                               |                                       |                                                                                                    | 1 1,000.00 1/1M                                                                                                    |
|           | จัดกลุ่ม - ข้อมูลการลงทะเบียนเรียน  |                             |                               |                                       | 34-402-011-205 ##R/Jszner/#W0 1                                                                                                    | (พระทัก) คำมามาจำร ภาพการศึกษาละ 400.00 บาท                                                                                                    |
|           | ปีการศึก                            | 1 בראח 2566 צ               | ภาคก                          | <b>ารศึกษา:</b> ภาคการศึกษาที่ 2 🗸    | 34-602-011-110 ViewRed 1                                                                                                    | b Contraction of the second second se |
|           |                                     |                             | ได้ทำการจัดกลุ่มเรียบร้อยแล้ว |                                       |                                                                                                    |                                                                                                    |
| ละเอียด   |                                     |                             |                               |                                       | PRIMI AND                                                                                                    |                                                                                                    |
| No.       | รายการใบแจ้งชำระเงิน                |                             |                               |                                       | 2                                                                                                    | 注 l l l l l l l l l l l l l l l l l l l                                                                                                    |
| 1         | ลำดับ เลขที่ใบแจ้งข่                | กระ รหัสนักศึกษา/รหัสเ      | สอบ ชื่อ-นามสกุล              | ประเภทใ                               | 3, 12, 20, 3                                                                                                    |                                                                                                    |
| 2         | 1 166200017                         | 66151110156-3               | นางสาวฐิติมา คงดี             | <u>ลงทะเบียนรายวิชา</u>               |                                                                                                    | 5711/2 8,100.00 um                                                                                                    |
| 3<br>4    |                                     |                             | พิมพ์ไบแจ้งช่าระ              | <b>24</b> คลิก "เ                     | พิมพ์ใบแจ้งชำระ"                                                                                                    | misalinau hri                                                                                                    |
| 5         |                                     |                             |                               | 400.00 0.00                           |                                                                                                    | อาณส์ระ สำหรับเจ้าหน้าสือนาตาร / เจ้าหน้าสีการเป็น<br>(อาณายอียที่สนมสาประทักตรา)                                                                                                    |
| 0 (1      | нант) и паленали та злинт типат не  |                             | Ĩ                             | 400.00                                | o โบแจ้งการชำระเงิน                                                                                                    | สำหรับอนาคาร                                                                                                    |
|           |                                     |                             | บันทึก/ใบแจ้งการชำระเงิน      | <b>(25)</b> คลิก                      | า "บันทึก/ใบแจ้งการชำ                                                                                                    | ระเงิน" รบชี รายชีงระดิน                                                                                                    |
|           |                                     |                             |                               |                                       | ช้านานสิน (ด้วงตร 8,100,00<br>ยาร 2 16<br>ชาวเป็นตรีสูงอาจทั้งประเทศ 20,80,000<br>ช้าระเป็นตรีสูงอาจทั้งประเทศ สารใบวันที่ 20,80,701,2553<br>ผู้บำสาว | พา 6318210231-7<br>ว.พรศ 140. 63382110231-7<br>                                                                                                    |

C